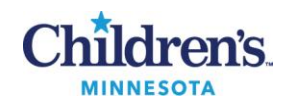

### *Simplexa*<sup>™</sup> Troubleshooting Guide

### **PURPOSE:**

This procedure provides instructions for troubleshooting problems based on symptoms including a potential cause with recommendations for solutions.

### **DOCUMENTATION/RECORDS**

- BORD Segment Report
- GASDN Segment Report
- QC and Equipment Failure Log

**PROCEDURE A:** Follow the protocol below for troubleshooting assay and/or instrument failures

### Assay / Instrument Failure Protocol

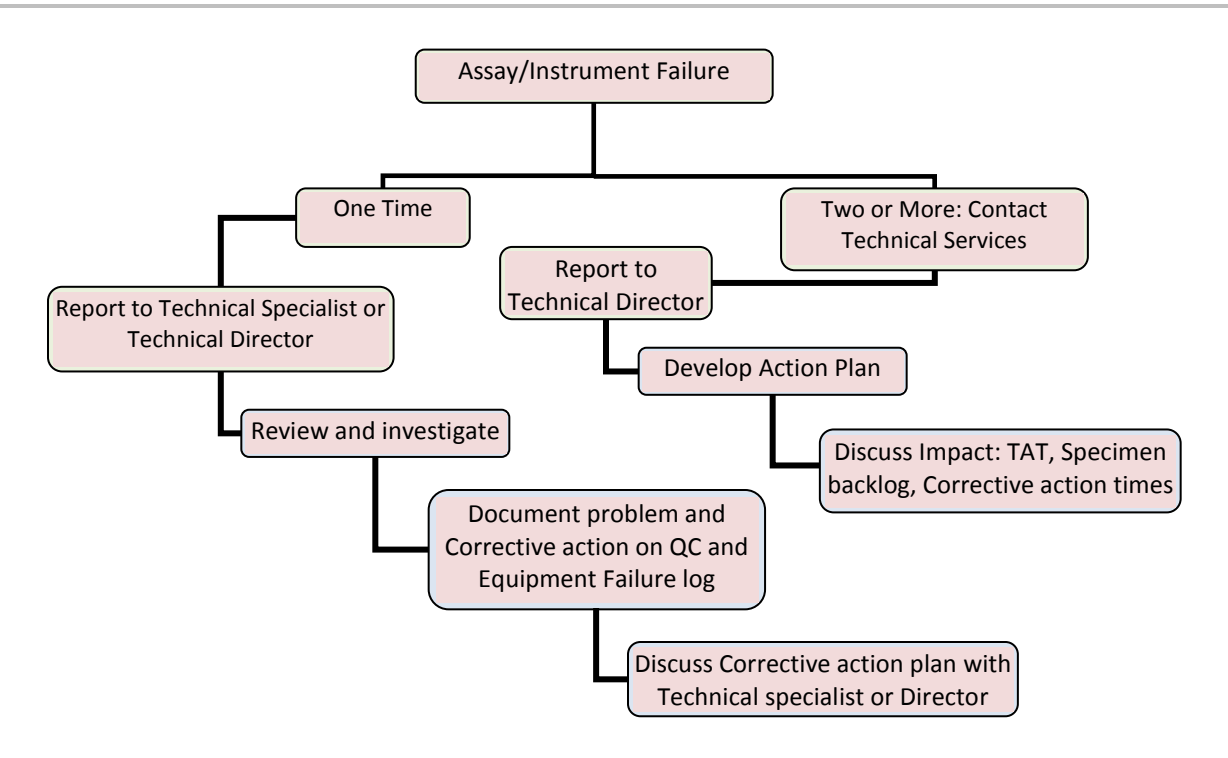

# **PROCEDURE B:** Follow the steps in the table below for troubleshooting invalid results, warnings and error codes **General Information**

| Activity                                  | Step | Action                                                                                                    | Related Doc                                                   |
|-------------------------------------------|------|----------------------------------------------------------------------------------------------------|---------------------------------------------------------------|
| Warning<br>messages<br>and error<br>codes | 1    | <ul> <li>Liaison MDX errors will display in a dialog box on the screen</li> <li>Text will explain the cause of the problem</li> <li>The user will be provided information to follow to resolve the error</li> </ul> | Simplexa<br>Operator Manual<br>Appendix B:<br>Troubleshooting |

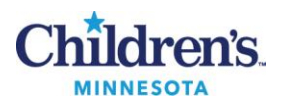

| Activity             | Step                                                                                                    | Action                                                                                                    | Related Doc                               |  |
|----------------------|----------------------------------------------------------------------------------------------------|----------------------------------------------------------------------------------------------------|-------------------------------------------|--|
|                      | 2                                                                                                    | <ul> <li>Refer to Simplexa Operator Manual, Appendix B: Troubleshooting for additional recommendations</li> <li>Problem scenarios with possible causes and corrective actions</li> <li>Error list with possible causes and corrective actions</li> </ul> |                                           |  |
| Technical support    | <sup>3</sup> If unable to resolve problem, contact <b>DiaSorin technical service at 1-800-838-4548</b><br>option #3 |                                                                                                    |                                           |  |
|                      | 4                                                                                                    | Technical Service may ask you to generate and send a Service Packet file; see Procedure B for downloading a *.icz file                                                                                                    |                                           |  |
| Instrument<br>return | 5                                                                                                    | If it is determined that the instrument must be returned for service, <i>decontaminate the Liaison MDX before shipping;</i> Refer to procedure MB 4.02                                                                                                   | MB 4.02<br>Liaison MDX<br>Decontamination |  |
| Records              | 6                                                                                                    | Document all problems and actions in the QC and Equipment Failure Log                                                                                                    |                                           |  |
|                      | 7                                                                                                    | File a St. Croix report if repair or preventative maintenance is required                                                                                                    |                                           |  |

# **PROCEDURE C:** Follow the steps to export a service packet to a USB **Exporting a Service Packet**

| Activity   | Step | Action                                                                |                                                                                                    |                                                     |  |
|------------|------|-----------------------------------------------------------------------|----------------------------------------------------------------------------------------------------|-----------------------------------------------------|--|
| Select run | 1    | Open a run for analysis from the Quick Pick List or using Browse Runs |                                                                                                    |                                                     |  |
| USB        | 2    | Insert U                                                              | Insert USB device                                                                                         |                                                     |  |
|            |      | Opening                                                               | ; a run from the Quick Pick List                                                                          |                                                     |  |
|            |      | Step                                                                  | Action                                                                                                    |                                                     |  |
|            |      | 1                                                                     | Click on run located under <b>Analyze Completed Runs</b> ; the 10 most-recent runs are displayed (Fig. 1) |                                                     |  |
|            | 3    | 2                                                                     | If the run is not displayed use Browse Runs                                                               |                                                     |  |
| Quick Pick |      | 3                                                                     | Click on Export drop down located near the top of the Analyze Screen                                      | <u>Simplexa</u><br><u>Operator</u><br><u>Manual</u> |  |
|            |      | 4                                                                     | Select Service Packet from menu                                                                           |                                                     |  |
|            |      | 5                                                                     | Select storage location Removable Disk (E:)                                                               |                                                     |  |
|            |      | 6                                                                     | Click <b>OK</b> after export is successful                                                                |                                                     |  |
|            |      | 7                                                                     | Email to technical services                                                                               |                                                     |  |

Procedure: Simplexa<sup>™</sup> Troubleshooting Guide Document: MB 6.06 v3 Effective Date: 03.29.2017

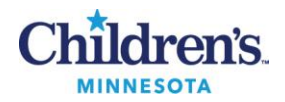

| Activity    | Step | Action | Related Doc                                                             |  |
|-------------|------|--------|-------------------------------------------------------------------------|--|
| Browse Runs |      | Openin | g a run from Browse Runs                                                |  |
|             |      | Step   | Action                                                                  |  |
|             | 4    | 1      | Select File: Browse runs or Browse Runs from the Quick Pick list        |  |
|             |      | 2      | Click on My Runs (Fig. 2) if logged into computer or click on user name |  |
|             |      | 3      | Click on Completed                                                      |  |
|             |      | 4      | Click on the Export button                                              |  |
|             |      | 5      | Select storage location Removable Disk (E:)                             |  |
|             |      | 6      | Click OK after export is successful                                     |  |
|             |      | 7      | Email to technical services                                             |  |

### Figure 1: Quick Pick List

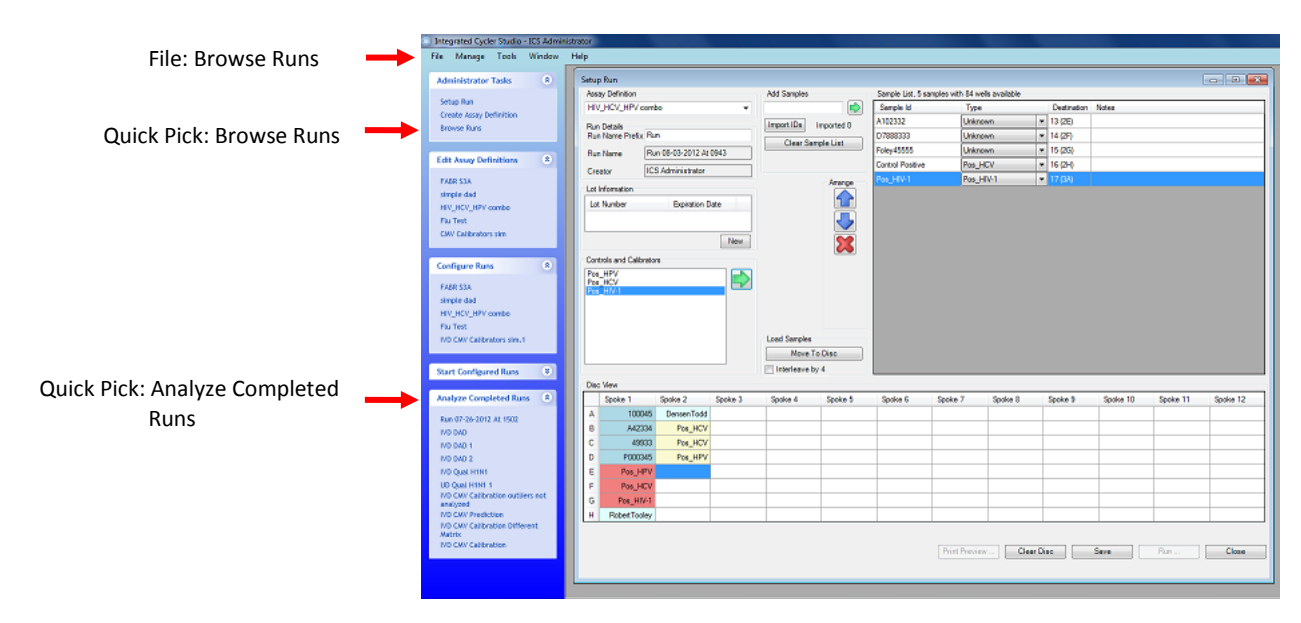

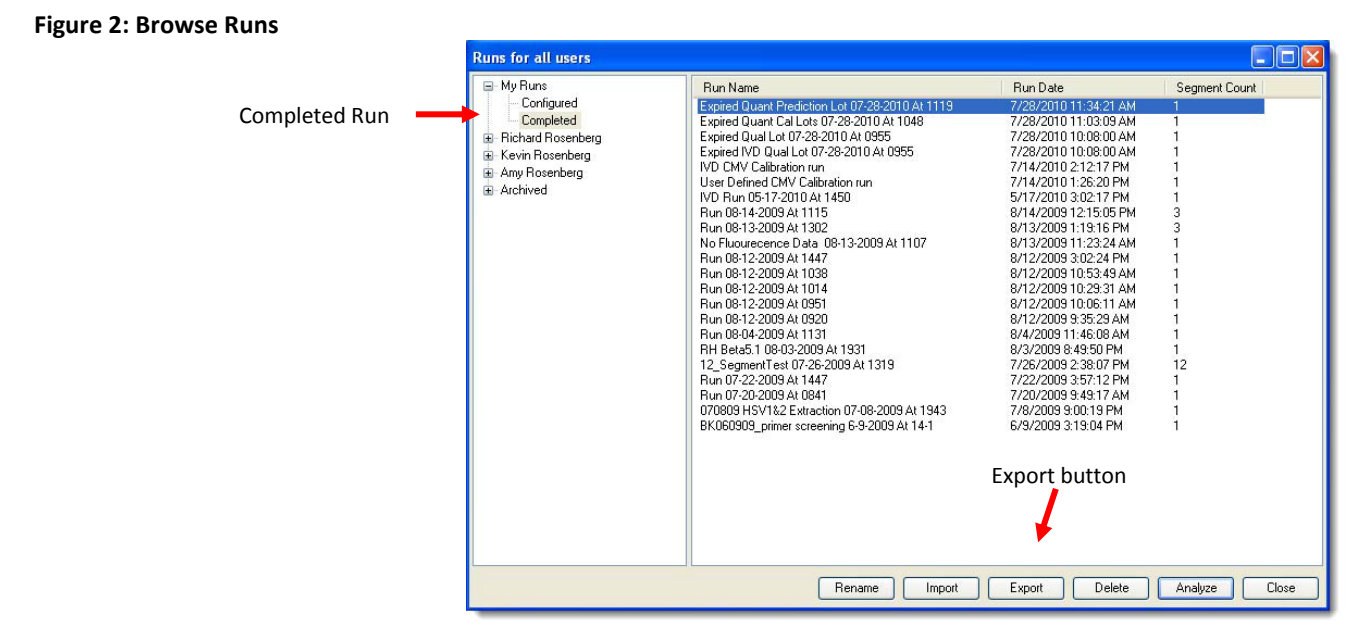

Procedure: Simplexa™ Troubleshooting Guide Document: MB 6.06 v3 Effective Date: 03.29.2017

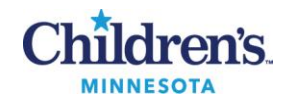

# **PROCEDURE D:** Follow the steps to reset the barscode scanner **Barcode Scanner**

| Activity               | Step | Action                                                                                                    | Related Doc                                                   |  |
|------------------------|------|----------------------------------------------------------------------------------------------------|---------------------------------------------------------------|--|
| Scanner<br>not reading | 1    | The red-laser pattern should surround the outer edge of the barcode when reading the barcode                   |                                                               |  |
|                        | 2    | If the barcode reader does not respond, reset by scanning the image located on page B-5, Troubleshooting guide | Simplexa Operator<br>Manual<br>Appendix B:<br>Troubleshooting |  |
|                        | 3    | 4 long beeps indicate that data was not transmitted from the scanner to the computer                           | -                                                             |  |
|                        | 4    | If the scanner continues to beep, disconnect the scanner for 5 sec and then reconnect                          |                                                               |  |
|                        | 5    | Contact DiaSorin technical service at 1-800-838-4548 option #3 if error continues                              |                                                               |  |

### REFERENCE

1. Simplexa<sup>™</sup> 3M<sup>™</sup> Integrated Cycler Studio 5.0, 3M<sup>™</sup> Integrated Cycler Operator Manual Reference 34-8710-8382-9, PI.MOL1101.UD\_REV. F for use with user defined assays, Focus Diagnostics 2009-2012, Focus Diagnostics, Inc. Cypress, CA

#### **Historical Record**

| Version | Written/Revised by: | Effective Date: | Summary of Revisions                                                                                                   |
|---------|---------------------|-----------------|----------------------------------------------------------------------------------------------------|
| 1       | P. Ackerman         | 1.23.16         | Initial Version                                                                                                    |
| 2       | P. Ackerman         | 08.20.16        | Reformatted for CMS upload                                                                                             |
| 3       | P. Ackerman         | 03.29.17        | Instrument name change from Focus Integrated Cycler to DiaSorin<br>Liaison MDX; fixed hyperlinks for SharePoint upload |